# **Running tests from a plan**

### **Step One**

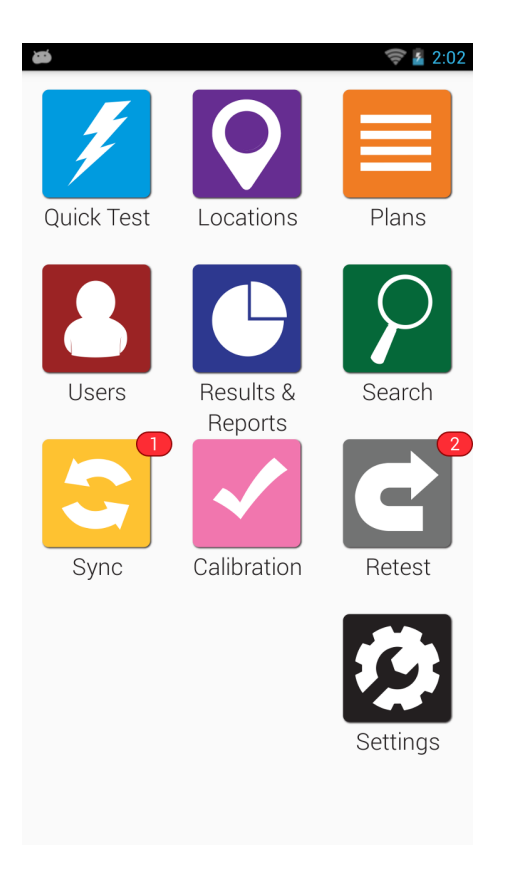

From the Home Screen, tap the Plans app.

## **Step Two**

| ø          |           |       | 🛜 👔 2:57    |
|------------|-----------|-------|-------------|
| <          | =         | Plans | + 🧪         |
| ٩          | Search    |       |             |
|            | All Plans | Schee | duled Plans |
| Restroom 1 |           |       |             |

Tap the name of the plan that you want to test.

# **Step Three**

| ø                             |                | (î; ¥ | 2:57 |  |
|-------------------------------|----------------|-------|------|--|
| <                             | Plan Locations |       |      |  |
|                               | Restroom 1     |       |      |  |
| Started 08/26/2020 at 2:57 PM |                |       |      |  |
| Plan Locations Tested 0 of 3  |                |       |      |  |
| Restroom Door Handle          |                |       |      |  |
| Restroom Sink                 |                |       |      |  |
| Restroom Stall Door           |                |       |      |  |

To run the tests in order, tap the **Start** button.

# **Step Four**

| <b>č</b>             | 🛜 💈 2:59    |  |  |  |
|----------------------|-------------|--|--|--|
| <                    | ■ Plan Test |  |  |  |
| Restroom 1           |             |  |  |  |
| Restroom Door Handle |             |  |  |  |
| Location 1 of 3      |             |  |  |  |
| Device Type          | UltraSnap   |  |  |  |
| Group                |             |  |  |  |
| Surface              |             |  |  |  |
| Zone                 | None        |  |  |  |
| Line                 |             |  |  |  |
| Cleaner              |             |  |  |  |
|                      | Run Test    |  |  |  |

Insert your test device and tap the **Run Test** button.

#### **Step Five**

After the test is finished, tap the **Next** button to proceed to the next test.

### **Step Six**

Repeat Steps 4 & 5 for each location in the plan. Tap the **Done** button when the last test is finished.